# 1-1.新增設備

1-1-1.點擊右上角"+"符號,進入添加設備畫面

|                    |               | 設備列表 | 常用設備 |             | + |
|--------------------|---------------|------|------|-------------|---|
| 合<br><sub>主頁</sub> |               |      |      |             |   |
| 〔〕〕<br>房間          | 8000 客廳電燈     | 主臥電燈 | 客廳插座 | 900<br>交臥電燈 |   |
| 場景                 |               |      |      |             |   |
| <u>)</u><br>設備     |               |      |      |             |   |
| <u>人</u><br>我的     |               |      |      |             |   |
| 25%                | 看的見理所當然;看不見得格 | 各外用心 |      |             |   |

### 1-1-2.點擊"外置天線"

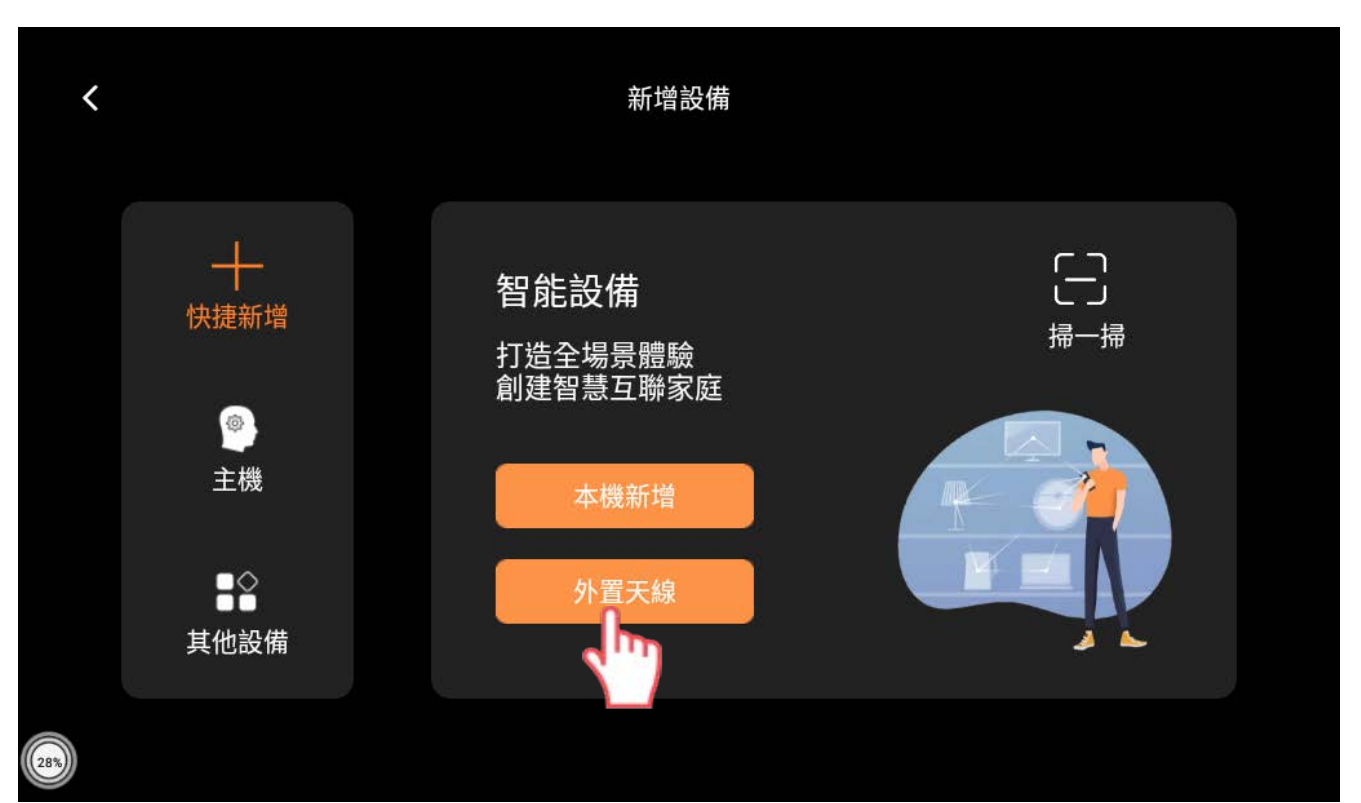

## 1-1-3.選擇[7"本機]

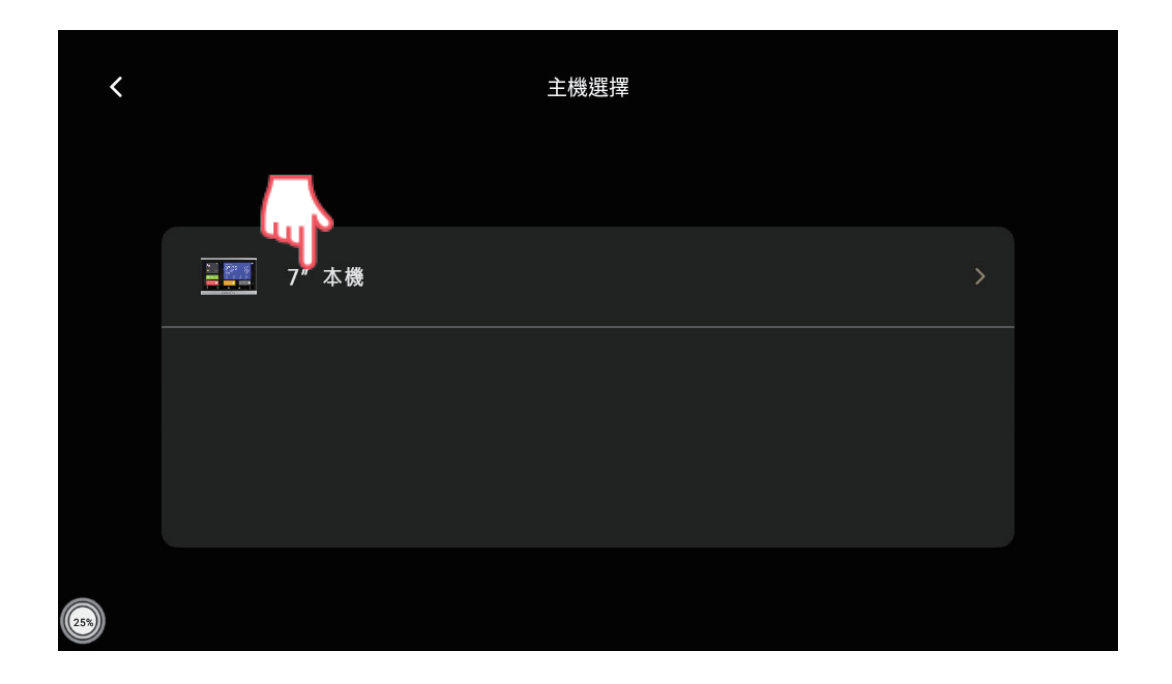

1-1-4.依照指示,請先將設備[長按]按至[閃爍狀態]

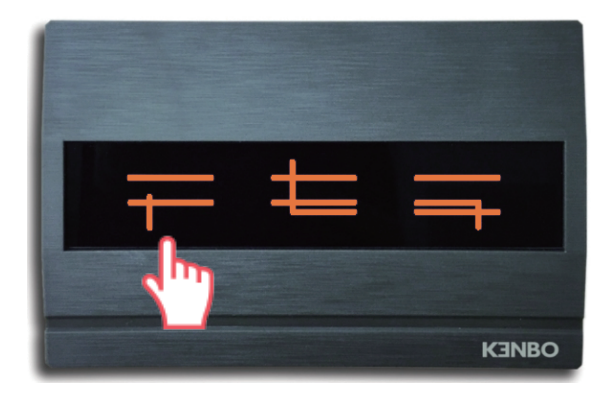

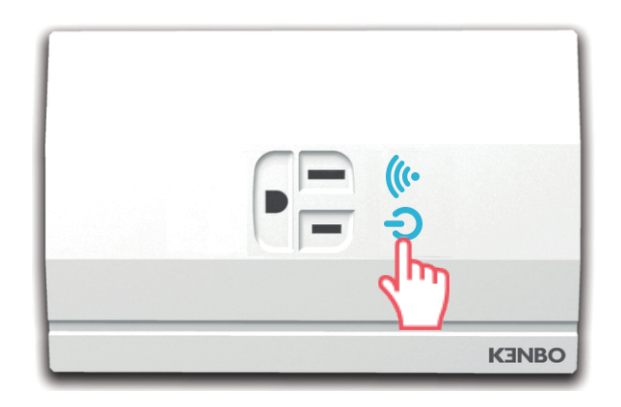

### 1-1-5.回到中控屏裡勾選"設備已閃爍,請勾選圓圈"

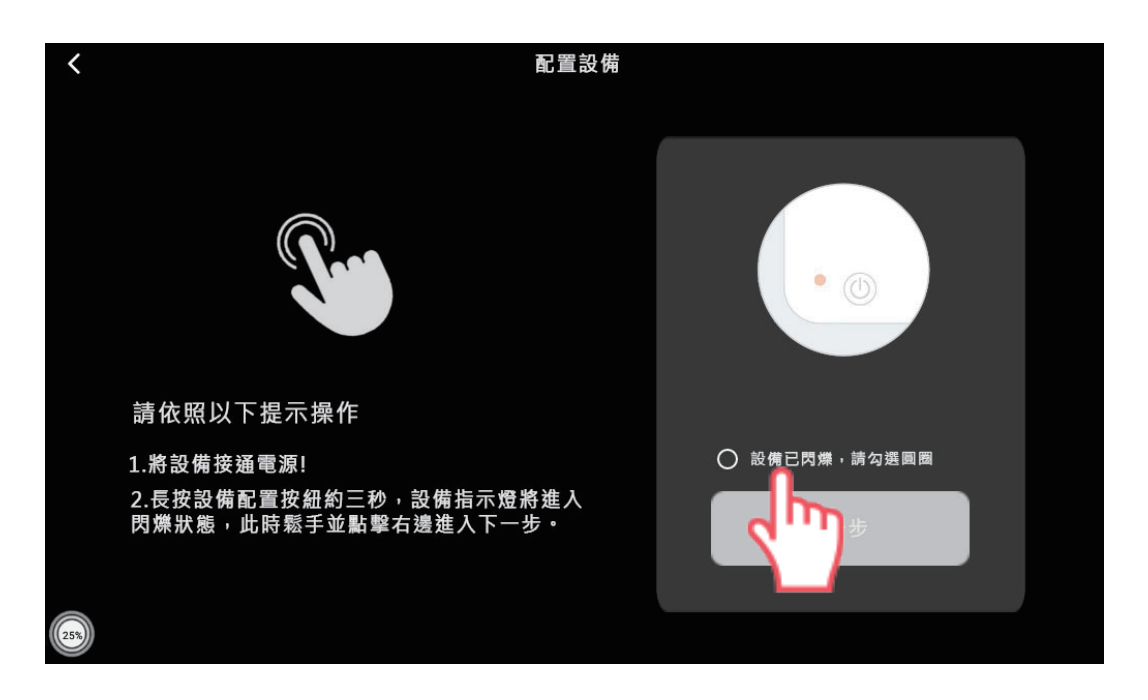

註1:一次只能新增一樣設備

註2:配對完成或配對超時設備才會停止閃爍

1-1-6.勾選完圓圈後, [下一步]按鈕亮起橘色, 點擊"下一步"

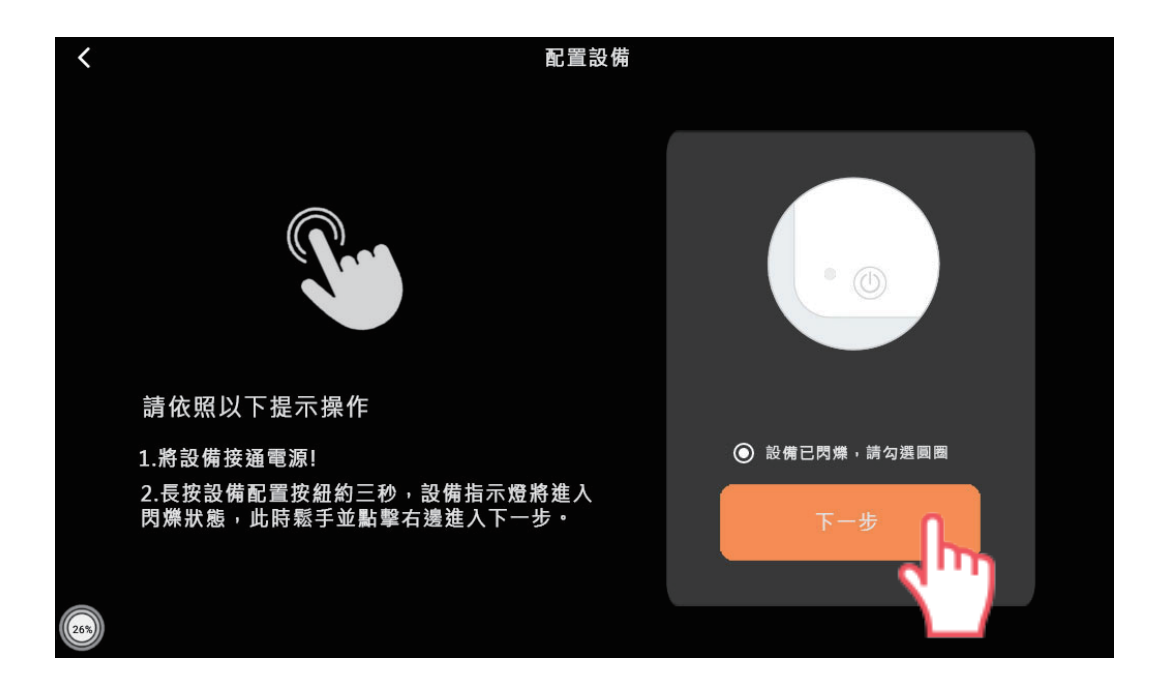

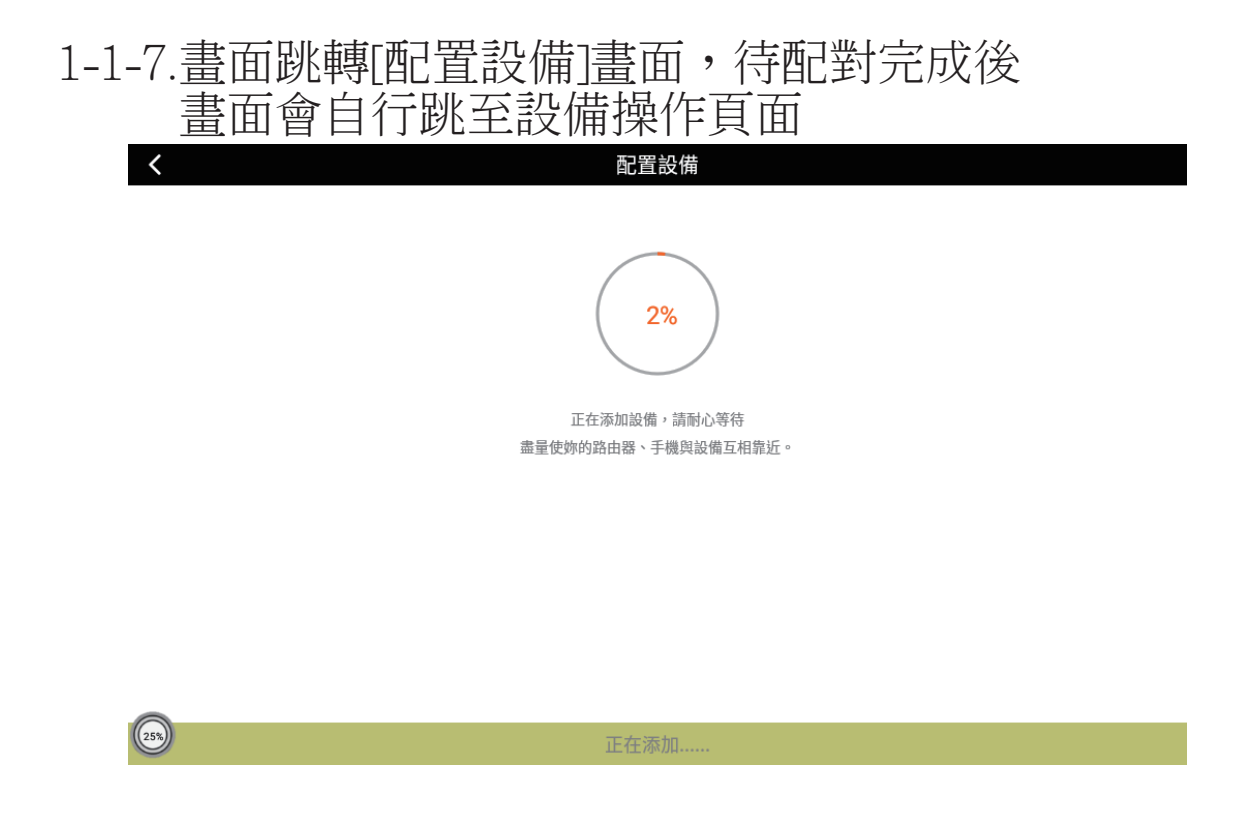

1-1-8.設備操作頁面----[照明開關]配對成功

| <    | 照明開關 |    | ••• |
|------|------|----|-----|
|      |      |    |     |
|      | 一路   | 山間 |     |
|      |      | 王冊 |     |
|      | 二路   |    |     |
|      |      |    |     |
|      | 三路   | 全關 |     |
| (25) |      |    |     |

1-1-9.設備操作頁面----[插座]配對成功

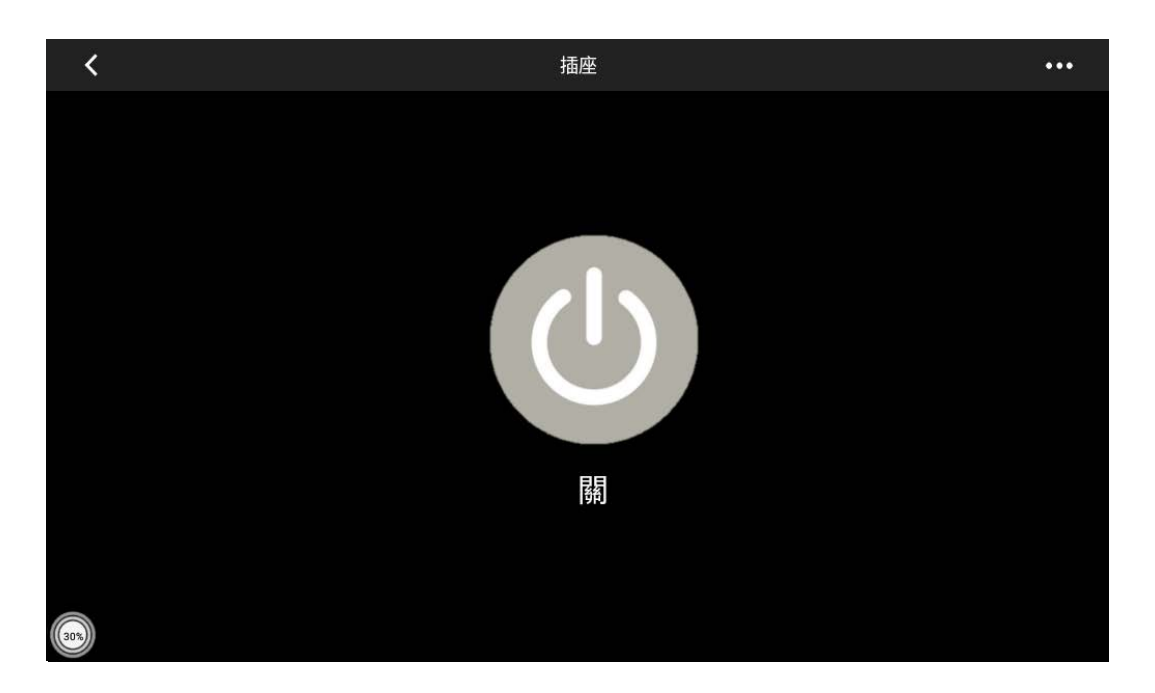

1-1-10.配對成功設備自動加入[常用設備] 或點選[設備列表]查看所有設備的上線狀況

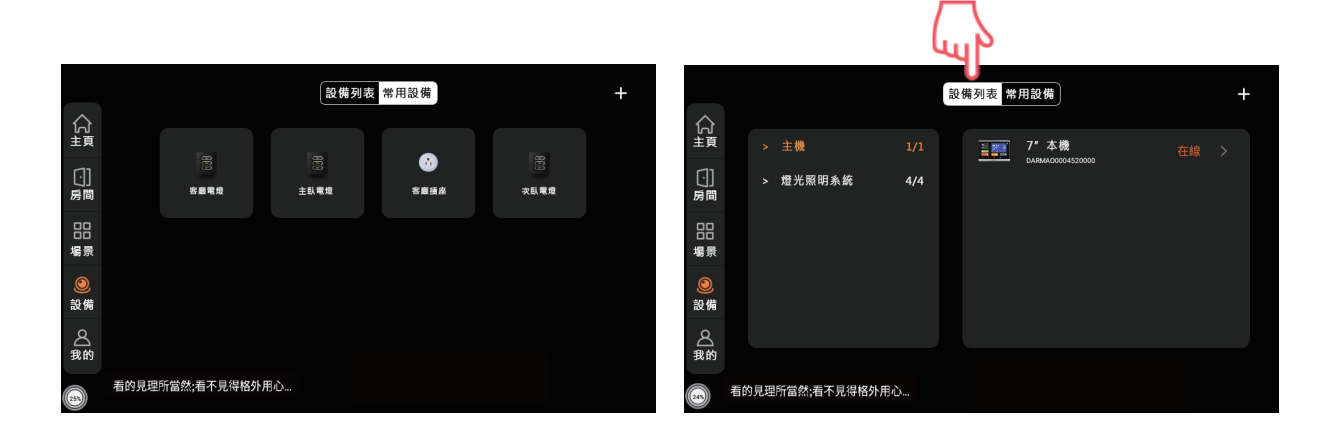

## 1-1-11.設備列表-"燈光照明系統"

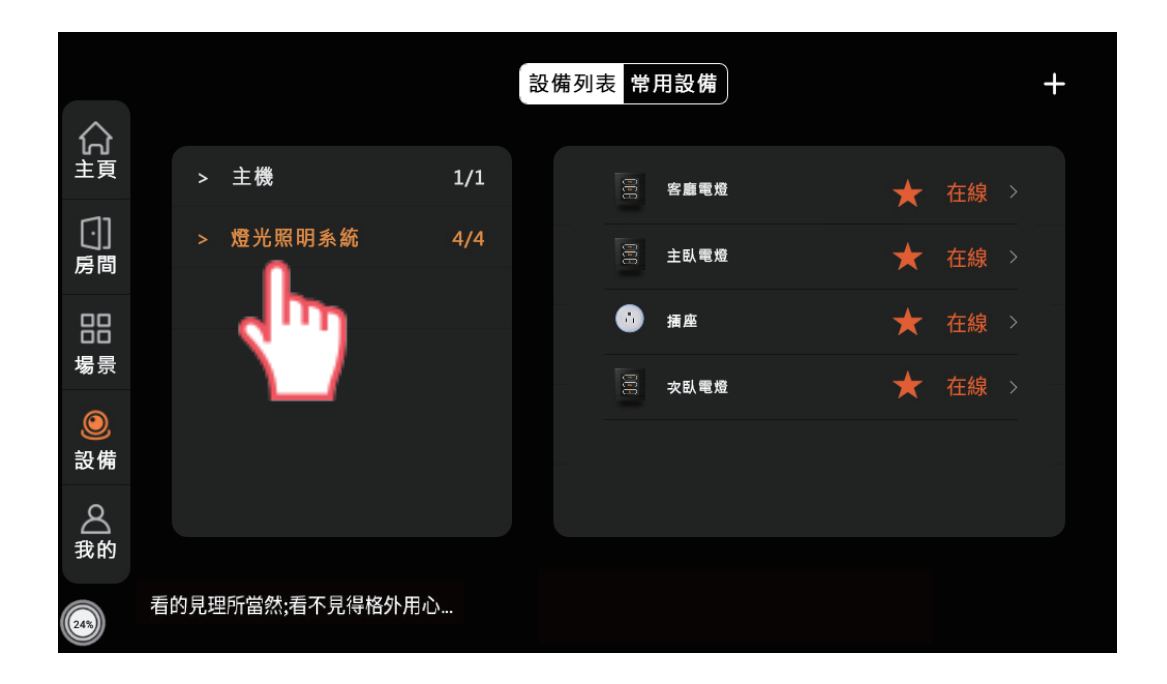

## 1-1-12.點擊☆→★可將設備加入常用設備

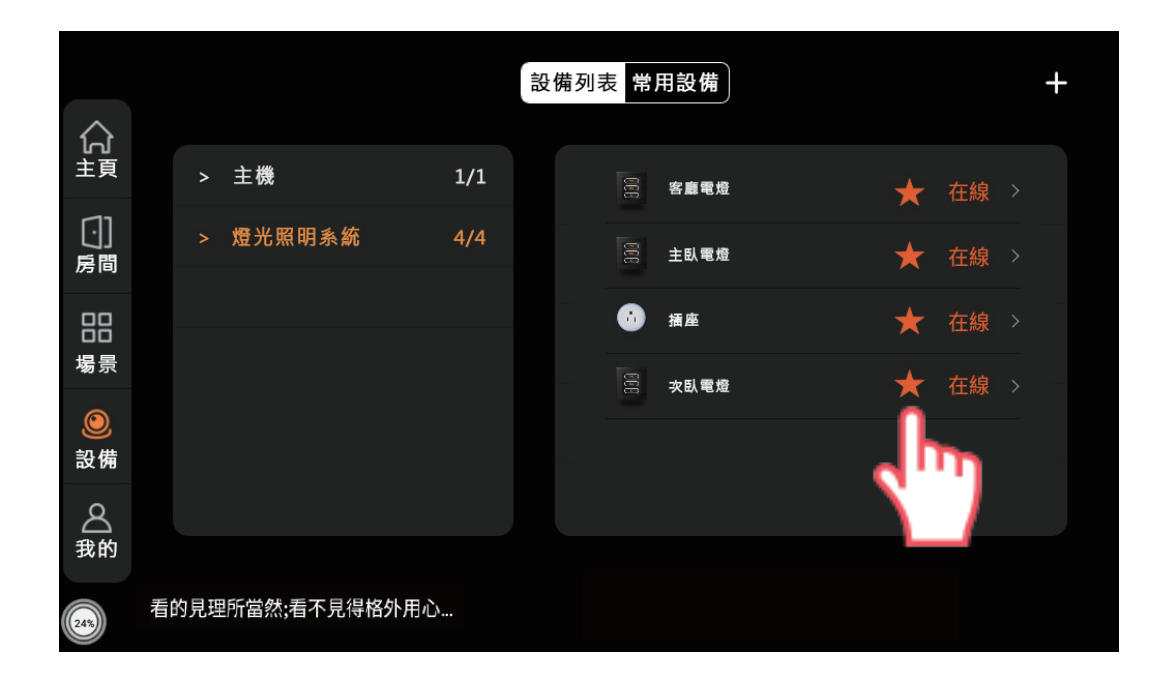

# 2. 配對設備失敗

#### 1-2-1.配置設備失敗請點選"從頭再來一次"

| <                                                                 | 配置設備   |  |
|-------------------------------------------------------------------|--------|--|
|                                                                   |        |  |
|                                                                   | il .   |  |
| 請確認:<br>1) 設備已經進入初始狀態<br>2)Wi-Fi名禰和密碼均不包含中文字符<br>3)wi-Fi信號為2.4G網路 |        |  |
|                                                                   |        |  |
|                                                                   | 其他失敗原因 |  |
|                                                                   | 嘗試其他方法 |  |
| (55)                                                              | 從頭再來一次 |  |

#### 1-2-2.畫面回到1-5重新配對請依照指示操作

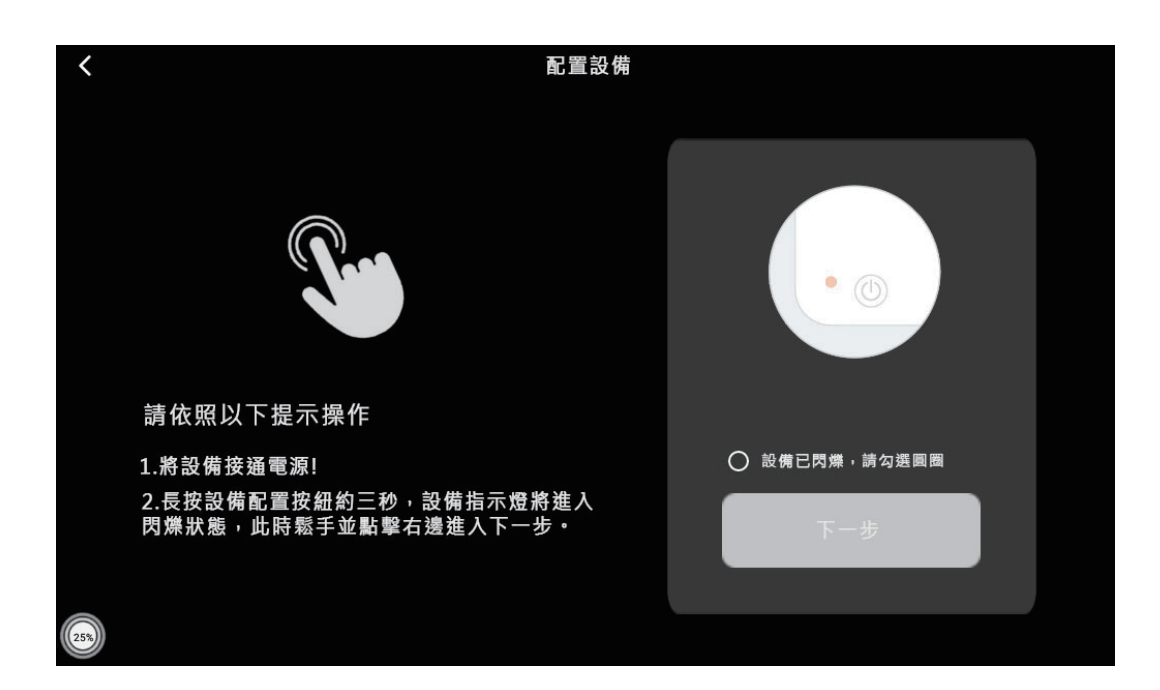

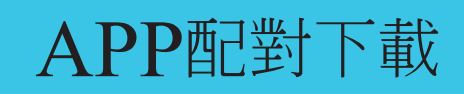

# 6-1. APP 下載登入

### 6-1-1.APP下載搜尋SMART HOME

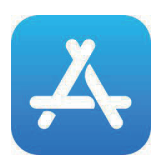

前往App Store 下載

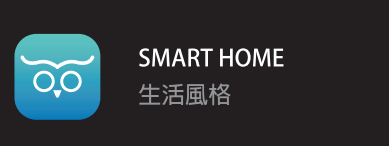

取得

#### 6-1-2.帳號登入

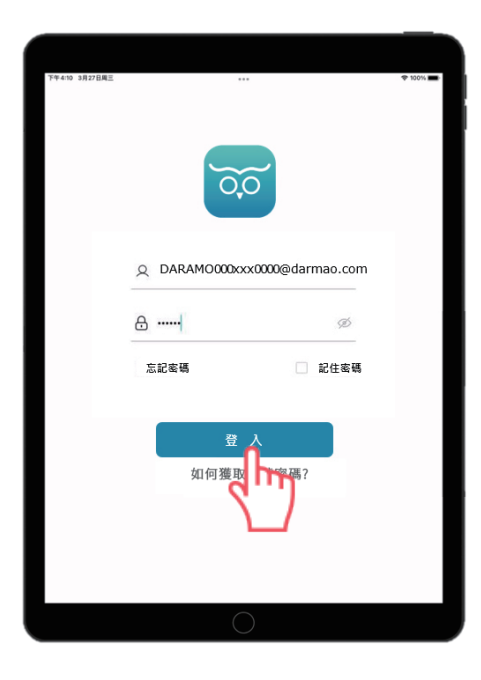

帳號輸入:

DARAMO000xxx0000@darmao.com

密碼預設為:123456,如自行更改密碼 請填選更改後的密碼

輸入帳號密碼後,請點擊登入

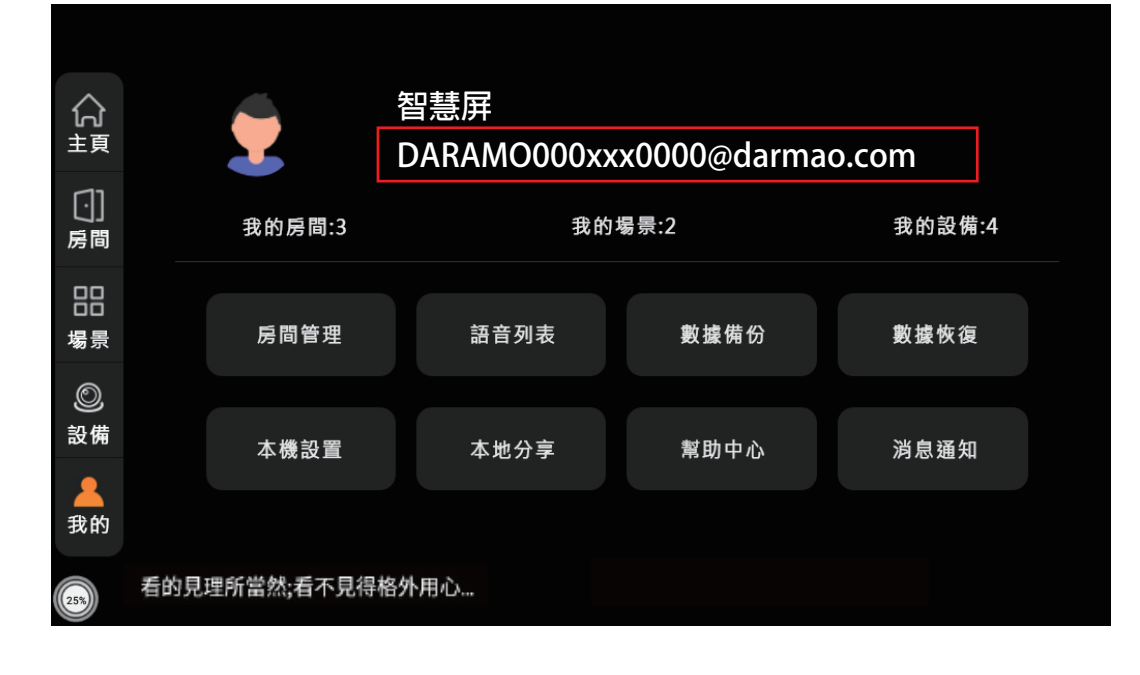

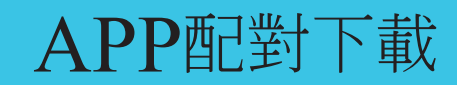

#### 6-1-3.如何獲得帳號密碼

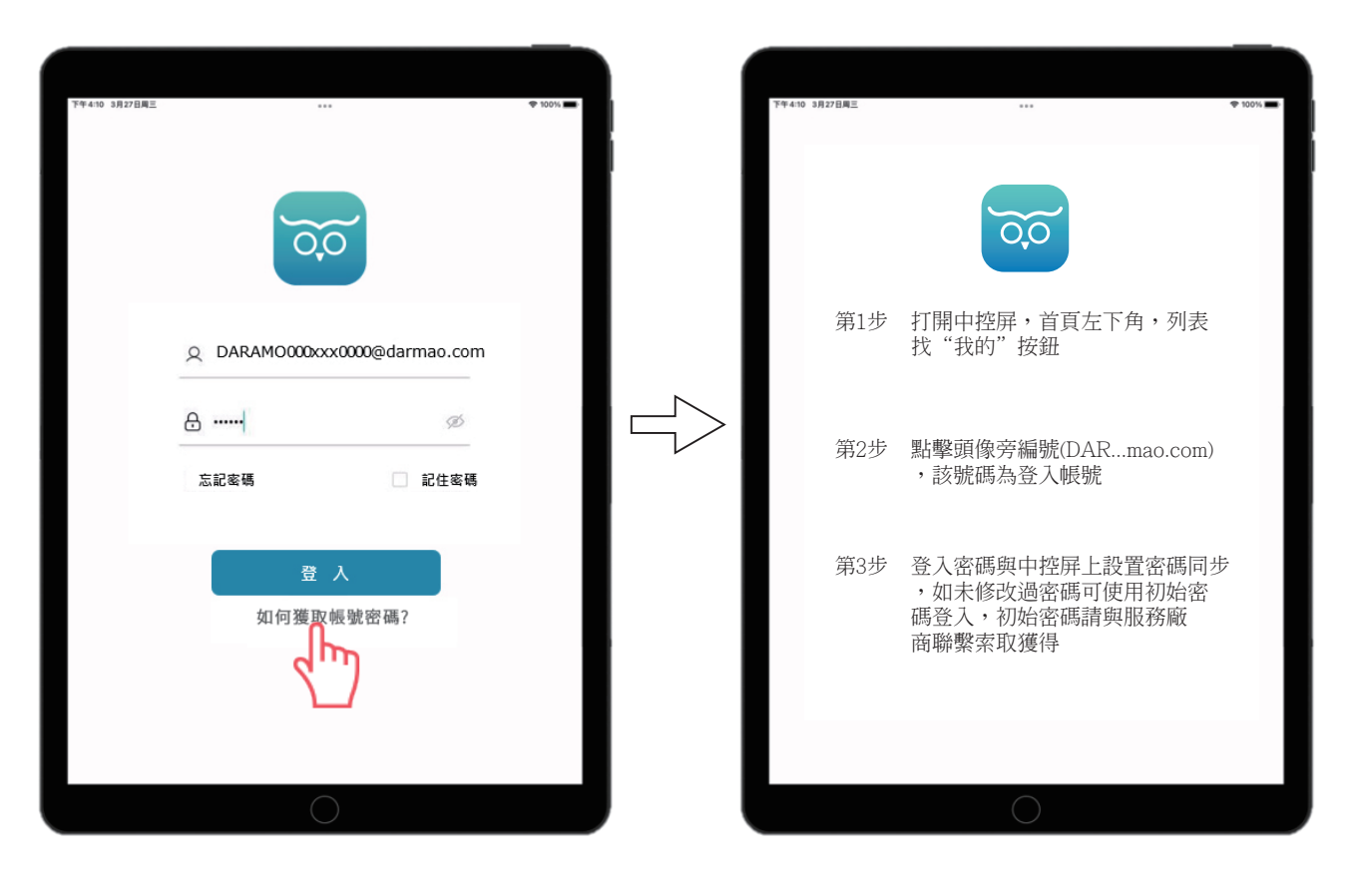

# APP配對下載

# 6-2.配對

6-2-1.點擊右上角"+",進入掃描

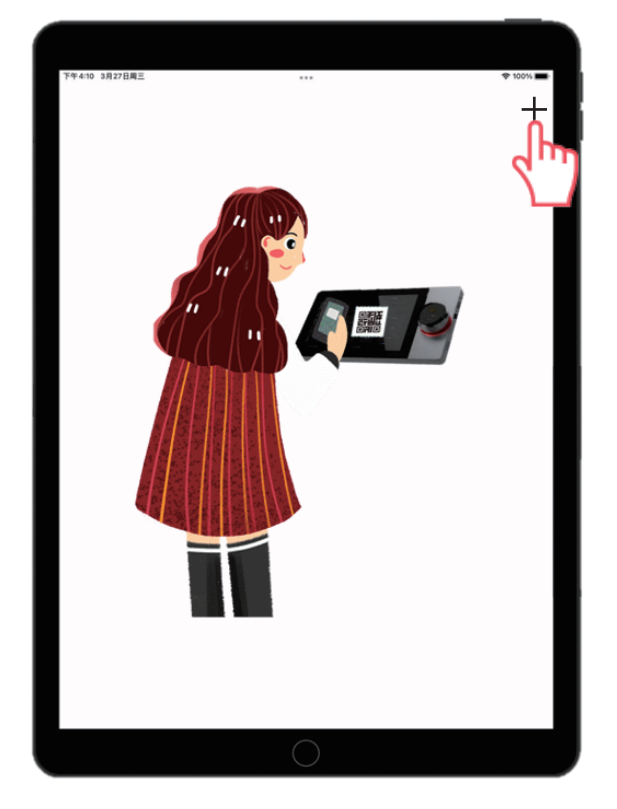

6-2-2.回至中控屏,點擊"我的"

| 合<br><sup>主頁</sup> |     | 2           |      |      |        |
|--------------------|-----|-------------|------|------|--------|
| 〔〕]<br>房間          |     | 我的房間:3      | 我的   | 場景:2 | 我的設備:4 |
| 四日<br>日日<br>場景     |     | 房間管理        | 語音列表 | 數據備份 | 數據恢復   |
| 0                  |     |             |      |      |        |
| 設備                 |     | 本機設置        | 本地分享 | 幫助中心 | 消息通知   |
| <b>王</b><br>(25%)  | 看的見 | ]理所當然;看不見得格 | 经利用心 |      |        |

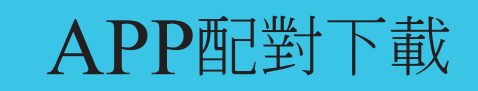

### 6-2-3.點擊頭像, 跳出QR code

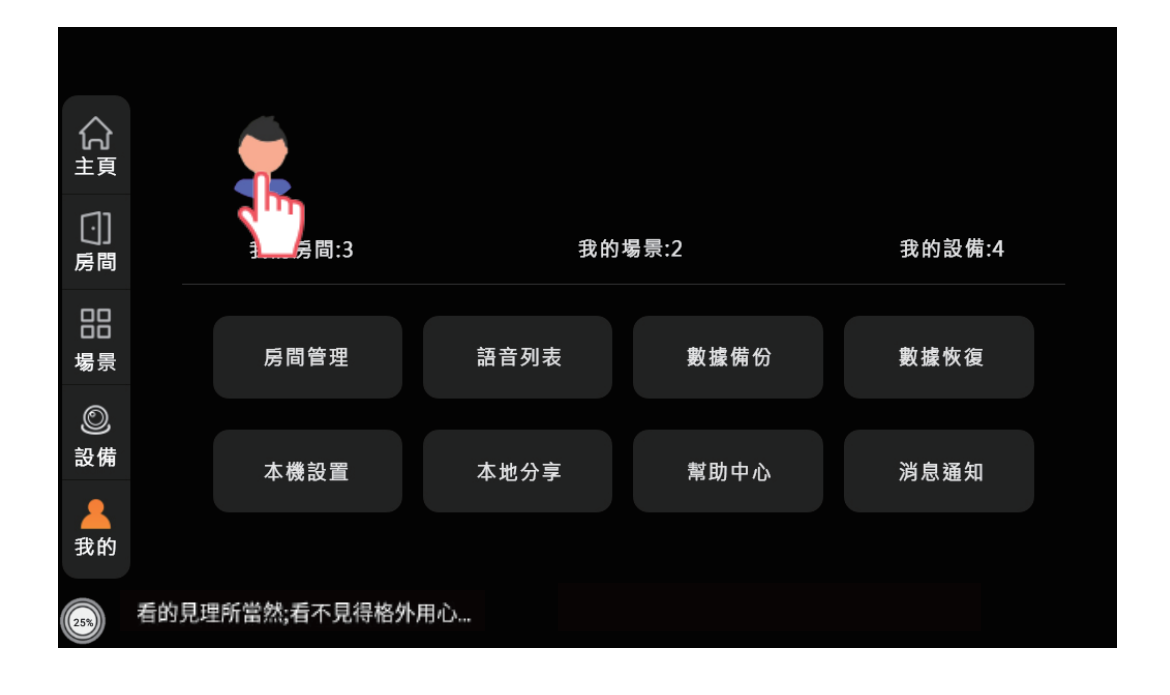

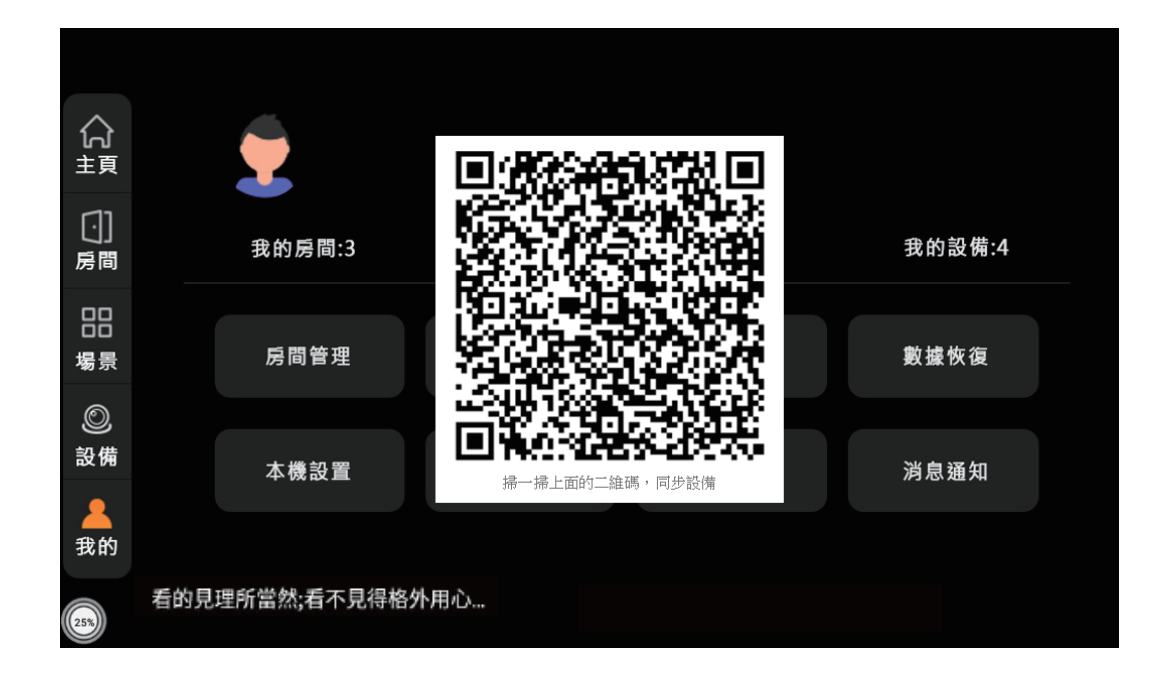

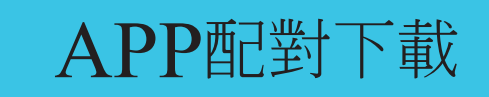

6-2-4 平板掃描QR code, APP更新並與中控屏, 兩者可同時進行遠端操作

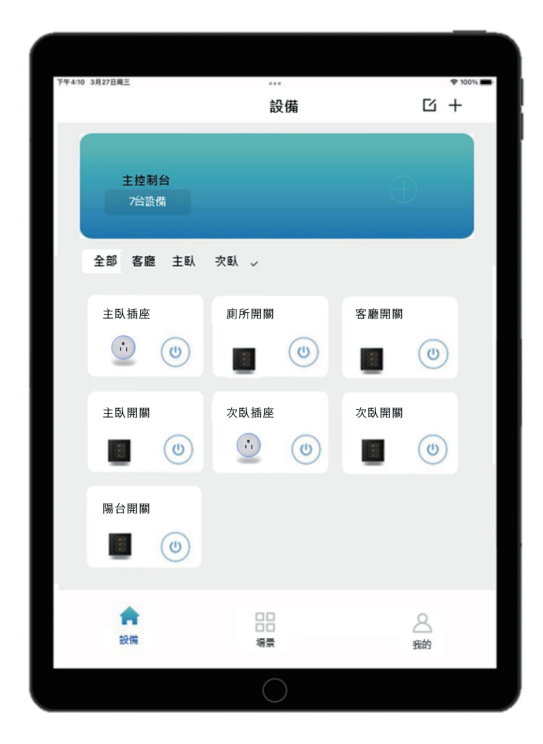